## How to Find Student ID Numbers

1. Login to MyECC, and choose Self Service.

| E EAST CONTRAL COLLEGE      |                      |                                                                                                    |                                                        |  |
|-----------------------------|----------------------|----------------------------------------------------------------------------------------------------|--------------------------------------------------------|--|
| ECC Email                   | A Microsoft Office A | Self Service : A                                                                                                    | Watermark (Aviso) : 🔳                                  |  |
| CCC Email                   | Conffice 365         | Construction of the second second sec | Si Watermark                                           |  |
| Canvas                      | Online Resources : M | My Web Links : R                                                                                                    | To-Do List i M                                         |  |
| STATISTICS CONTRACTOR       | @ Admissions         | 0                                                                                                    | Add your tasks<br>Create personal tasks and reminders: |  |
| Canvas                      | C Academics          | Add quick links                                                                                                    |                                                        |  |
| Vir Udilvas                 | © Campus Resources   | Create links to your most important pages.                                                                                                    |                                                        |  |
| Access your courses online. | © Community          |                                                                                                    |                                                        |  |
|                             | @ ECC Rolla          | ADD NEW LINK                                                                                                    | ADD NEW TASK                                           |  |

## 2. Choose Faculty

| 2 | Faculty<br>Here you can view your active classes and submit grades and waivers for students. |
|---|----------------------------------------------------------------------------------------------|
|---|----------------------------------------------------------------------------------------------|

## 3. Click on Desired Roster

| 2023 Fall                    |                                               |                                         |                 |
|------------------------------|-----------------------------------------------|-----------------------------------------|-----------------|
| Section                      | Times                                         | Locations                               | Availability () |
| COL*101*10EA: Falcon Seminar | M 8:25 AM - 9:20 AM<br>8/21/2023 - 12/12/2023 | George H. Buescher Hall, 228<br>Lecture | 4/15/0          |

## 4. Id numbers displayed next to student names

| COL*101*10EA: Falcon Seminar |                                                                                       |               |        |         |       |             |            |  |  |
|------------------------------|---------------------------------------------------------------------------------------|---------------|--------|---------|-------|-------------|------------|--|--|
| 20<br>Ea                     | 2023 Fall<br>East Central - Union                                                     |               |        |         |       |             |            |  |  |
| M<br>8/<br>Ge                | M 8:25 AM - 9:20 AM<br>8/21/2023 - 12/12/2023<br>George H. Buescher Hall, 228 Lecture |               |        |         |       |             |            |  |  |
| Se                           | Seats Available () 4/15/0                                                             |               |        |         |       |             |            |  |  |
| De                           | Deadline Dates                                                                        |               |        |         |       |             |            |  |  |
|                              | Roster                                                                                | Attendance    | Census | Grading | Books | Permissions | Waitlist   |  |  |
|                              |                                                                                       |               |        |         |       |             |            |  |  |
|                              | Student Na                                                                            | me            |        |         |       |             | Student ID |  |  |
|                              |                                                                                       | A             |        |         |       |             | 01         |  |  |
|                              | <b>e</b>                                                                              | Ba<br>5h<br>1 |        |         |       |             | 01         |  |  |
|                              | _                                                                                     |               |        |         |       |             |            |  |  |